# Ретрансляция на Facebook по RTMP

### 1. Подготовка к тестированию

Для теста используем:

- демо-сервер demo.flashphoner.com;
- веб-приложение Two Way Streaming для публикации потоков;
- браузер Chrome и REST-клиент для отправки REST-запросов.

### 2. Создание прямого эфира на Facebook

Создайте прямой эфир на Facebook. Взведите переключатель Enable persistent stream key. Скопируйте URL-адрес сервера и ключ потока со страницы прямого эфира Facebook:

| ■ Connect                                                                                                    | × Post Settings                                             |  |  |
|----------------------------------------------------------------------------------------------------|-------------------------------------------------------------|--|--|
|                                                                                                    | Choose where to post your live broadcast:                   |  |  |
| Connect Your Live Stream to the Live API<br>Use live streaming software or a hardware encoder. Learn more                                                                                               | Share on Your Timeline  Say something about this live video |  |  |
| 1. Choose where you want to post your broadcast on the right.<br>2. Preview your broadcast with a stream key or paired encoder.                                                                         | ۵)<br>۱                                                     |  |  |
| ● Stream Key ● Paired Encoder                                                                                                    | ÷≗ © ♥ @ Public ▼                                           |  |  |
| Enter the information below into your software's settings.  Secure connection (SSL)  Enable persistent stream key  Enable secure (IRL)                                                                  | Title Add a title for your live broadcast (optional)        |  |  |
| rtmp://live-api.facebook.com.30/ftmp/                                                                                                    | Video Game ()<br>Tag a game (ex: PUBG)                      |  |  |
| 232899177456185?s_ps=1&s_vt=api&a=ATicgu6z14A6x-tX Reset                                                                                                    |                                                             |  |  |
| 3. Select <b>Go Live</b> in the bottom right corner.                                                                                                    |                                                             |  |  |
| Ont put third-party video ads in your live video. For example, don't include bumpers, pre-roll, mid-roll<br>or post-roll. Ensure any pre-recorded content is clearly distinguishable from live content. | Schedule Of Go Live                                         |  |  |

### 3. Настройка WCS

В файле настроек WCS flashphoner.properties укажите параметры

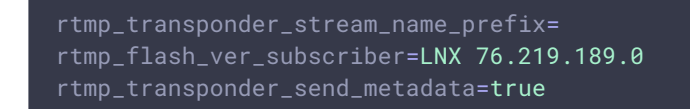

Перезапустите WCS.

# 4. Запуск трансляции с веб-камеры на WCS-сервер

Откройте приложение Two-way Streaming. Нажмите кнопку Connect, затем укажите ключ потока Facebook под окном Local и нажмите Publish:

| Two-way S                              | treaming | J          |           |  |
|----------------------------------------|----------|------------|-----------|--|
| Local                                  |          | Player     |           |  |
| ManyCarri.com                          |          |            |           |  |
| 232899177456185?s_ps=1&s_vt=api&a Stop | b3a9     | Play       | Available |  |
| PUBLISHING                             |          |            |           |  |
| wss://test1.flashphoner.com:8443       |          | Disconnect |           |  |
| ESTABLIS                               | HED      |            |           |  |

## 5. Запуск ретрансляции потока при пормощи REST API

Откройте REST-клиент. Отправьте запрос /push/startup на WCS-сервер, указав в параметрах запроса streamName ключ потока, rtmpUrl - URL сервера Facebook:

| Aethod Request URL<br>POST - http://test                     | 1.flashphoner.com:9091/re                            | est-api/push/startup                 | SEND :    |  |  |
|--------------------------------------------------------------|------------------------------------------------------|--------------------------------------|-----------|--|--|
| Parameters 🔺                                                 |                                                      |                                      |           |  |  |
| Header                                                       | ŝ                                                    | Body                                 | Variables |  |  |
| ody content type<br>pplication/json                          | Editor view<br>Raw input                             | ~                                    |           |  |  |
| FORMAT JSON MINIFY                                           | JSON                                                 |                                      |           |  |  |
| <pre>{     "streamName": "2328     "rtmpUrl": "rtmp://</pre> | 99177456185?s_ps=1&s_vt=<br>live-api.facebook.com:80 | api&a=ATicgu6z14A6x-tX",<br>)/rtmp/" |           |  |  |
| }                                                            |                                                      |                                      |           |  |  |
|                                                              |                                                      |                                      |           |  |  |
|                                                              |                                                      |                                      |           |  |  |
|                                                              |                                                      |                                      |           |  |  |
|                                                              |                                                      |                                      |           |  |  |
| 200 OK 392.50 ms                                             |                                                      |                                      | DETAILS   |  |  |

# wediaSessionId": "1r78c41agf0sgpicuk2m4u8381", "mediaSessionId": "1r78c41agf0sgpicuk2m4u8381", "streamName": "232899177456185?s\_ps=1&s\_vt=api&a=ATicgu6z14A6x-tX", "rtmpUrl": "rtmp://live-api.facebook.com:80/rtmp/", "width": 320, "height": 240, "muted": false, "soundEnabled": false, "options": {} }

### Attention

С 1 ноября 2019 трансляции в сервисы Faceook больше не поддерживают незащищенный RTMP протокол. Следует использовать RTMPS (RTMP через TLS/SSL соединение) с RTMP URL сервера rtmps://live-api-s.facebook.com:443/rtmp/

### 6. Проверка получения потока на Facebook

Откройте страницу Facebook, на которой было размещено приглашение на прямой эфир. Войдите на страницу редактирования прямого эфира:

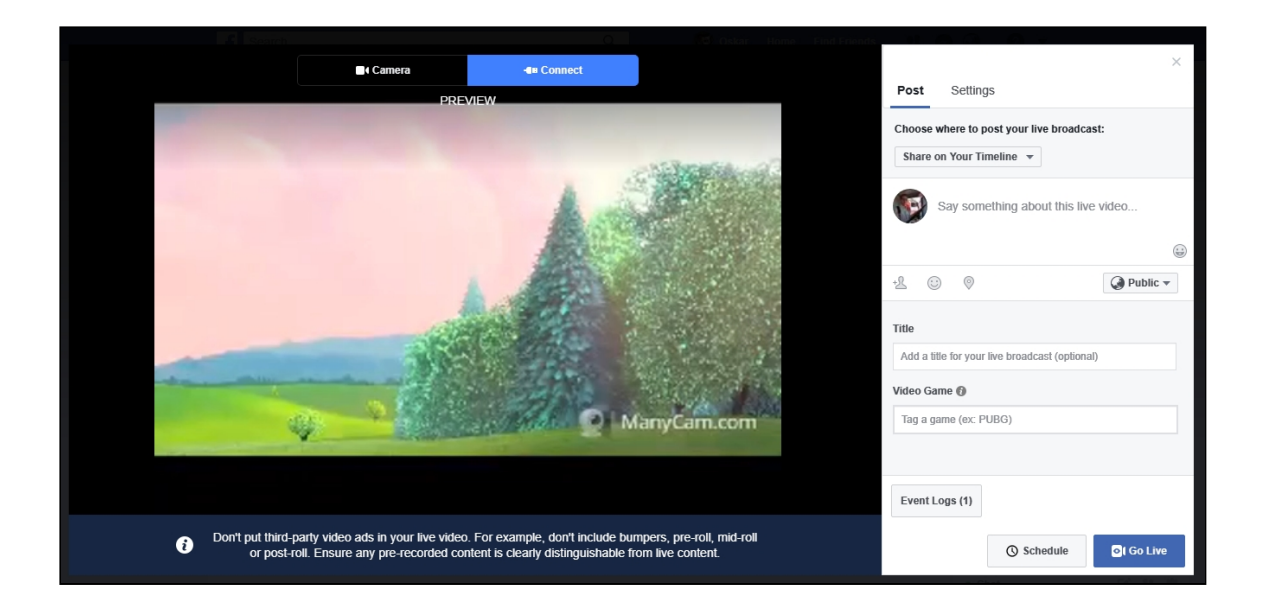